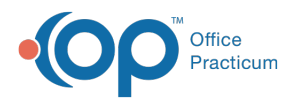

## **Delete an Address Book Entry**

Last Modified on 10/23/2023 1:37 pm EDT

## Version 21.1

## Path: Clinical or Practice Management tab > Address Book button

- 1. Navigate to the Address Book by following the path above.
- 2. Enter the name of the specified record in the Search for field and click on Search.

| 🕺 Address Book 🗵       |                |               |          |                 |                  |
|------------------------|----------------|---------------|----------|-----------------|------------------|
| Search for: DEMO       | <u>S</u> earch | <u>C</u> lear | New      | Edit            | Print            |
| Search by:             |                |               | Show On  | ly:             |                  |
| Category descriptor:   |                | ~             | Inactive | Contacts        |                  |
| Insurance affiliation: |                | ~             | Contact  | ts w/ Direct Ac | Idresses         |
| Hospital affiliation:  |                | ~             | Contact  | ts Created by   | Office Practicum |

- 3. Once you are able to locate the record, click on it to highlight it.
- 4. Click the Edit edit button.
- 5. Click the trashchan button at the top of the screen to delete it.

| 😳 Edit Address     |        |       |        |        |       |      |  |
|--------------------|--------|-------|--------|--------|-------|------|--|
|                    | Summed | +     | Û      | 1      | ~     | ×    |  |
| Name/Phone         | Add    | rer s | Sta    | ff/Pro | vider | Hosp |  |
| Unique ID:         |        | 107   |        |        |       | C    |  |
| First/middle name: |        | Der   | Demo   |        |       |      |  |
| Last name/suffix:  |        | Do    | Doctor |        |       |      |  |

6. The system prompts you to confirm as followsDelete Record?. Click the OK button to delete the entry.

Note: You can't delete address book entries that are attached to other records in OP, like patient chartsInactivate them instead.

For example: Let's say Dr. A the pediatric cardiologist passes away, and his practice closes. But Dr. A is present in many of your patients' Continuity of Care records. Instead, you can inactivate Dr. A by editing his entry and unclicking the Active checkbox. This drops Dr. A out of your current active Address book while preserving the attachment of patients to his Address book entry.

Version 14.19

## Path: Clinical or Practice Management tab > Address Book button

- 1. Navigate to the Address Book by following the path above.
- 2. Enter the name of the specified record in the Lookup field and click on Search.

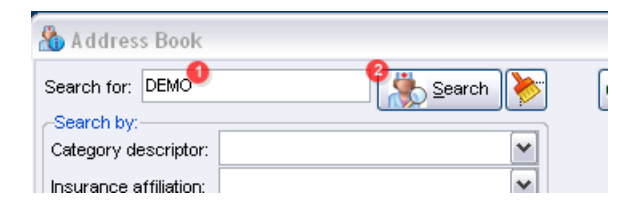

- 3. Once you are able to locate the record, click on it to highlight it.
- 4. Click the 🥖 edit button.

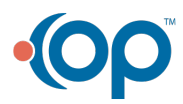

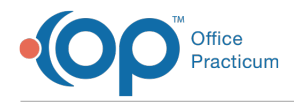

5. Click the ( - ) minus button at the top of the screen to delete it.

| 指 Edit Address |                               |  |  |  |  |
|----------------|-------------------------------|--|--|--|--|
| +_/00          |                               |  |  |  |  |
| Name/Phone Ac  | ddress/Staff/Provider Hospita |  |  |  |  |
| Unique ID:     | 307                           |  |  |  |  |
| First name:    | Demo                          |  |  |  |  |
| Last name:     | Deleter                       |  |  |  |  |

6. The system prompts you to confirm as follows Delete Record?. Click the OK button to delete the entry.

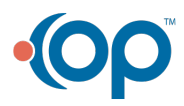